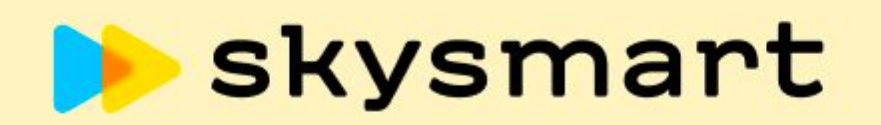

интерактивная рабочая тетрадь

# полезная информация

## Проведение онлайн видеоурока на платформе Zoom

## Владислав

## Гореславец

- Эксперт по дистанционному обучению в онлайн-школе Skysmart
- Методолог по разработке программ обучения для методистов в Skyeng и Skysmart
- Куратор обучения Методистов школы Skyeng и Skysmart
- Ведущий вебинаров по адаптации для действующих методистов школы

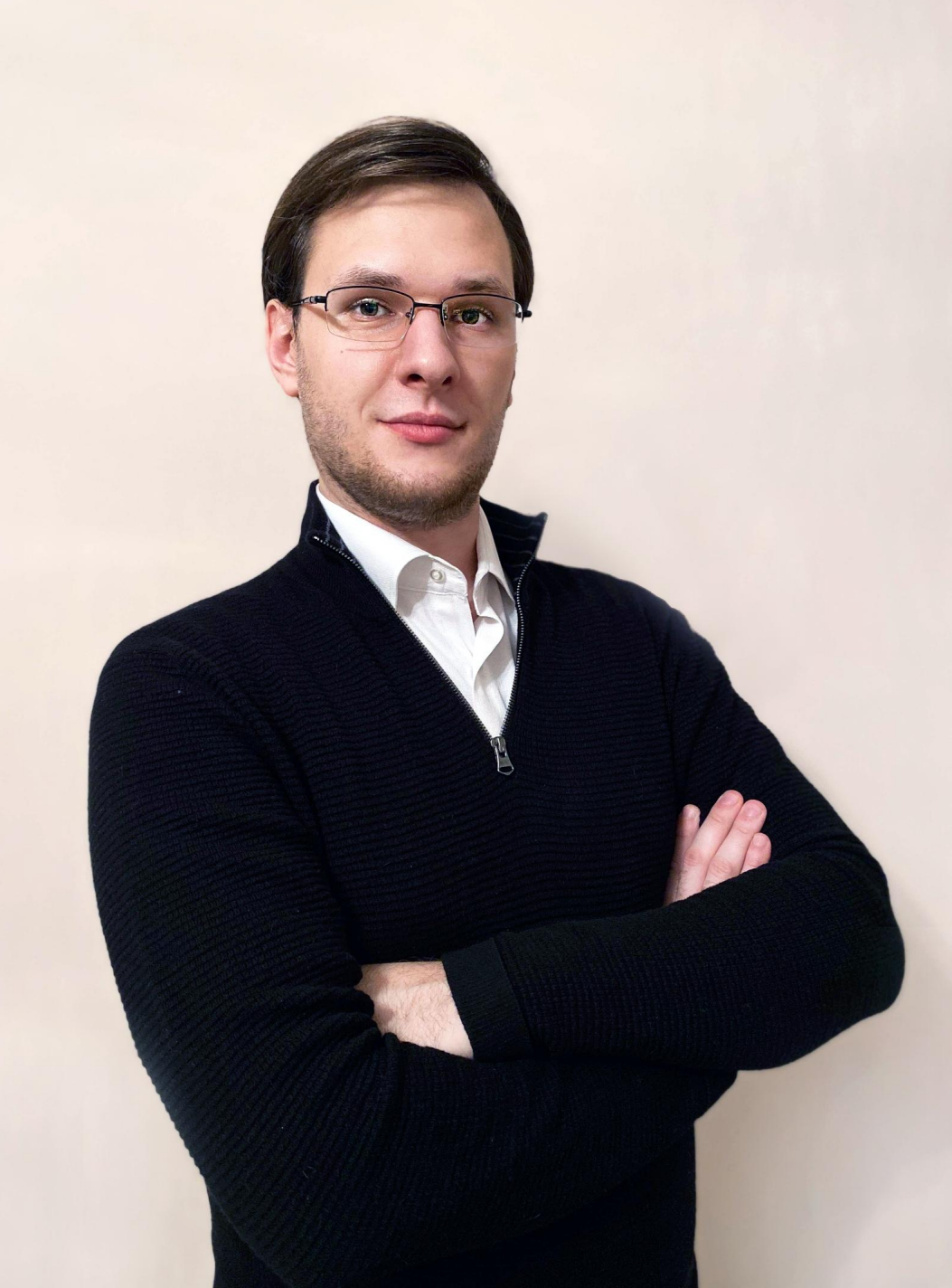

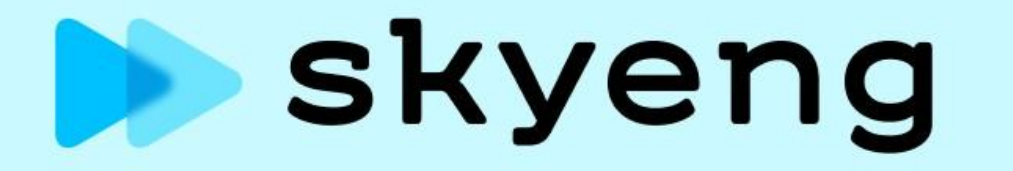

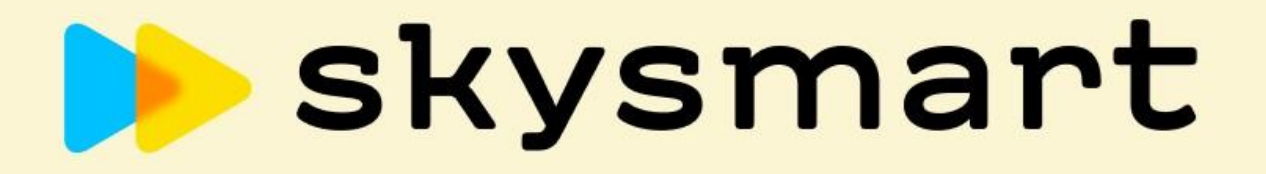

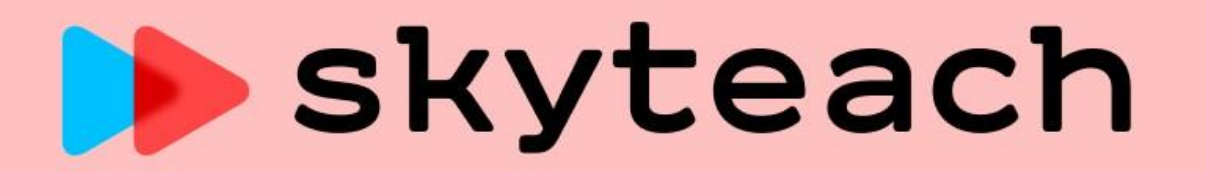

## Нас поддерживают

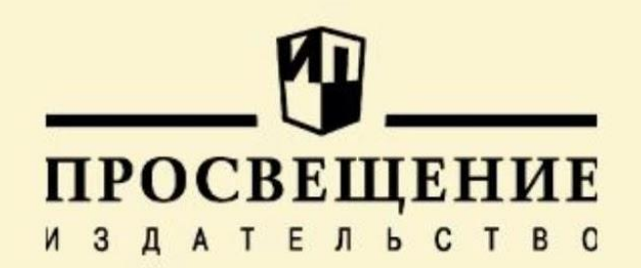

АГЕНТСТВО СТРАТЕГИЧЕСКИХ ИНИЦИАТИВ

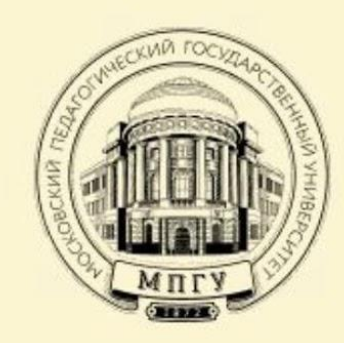

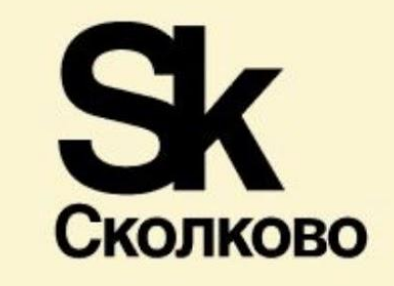

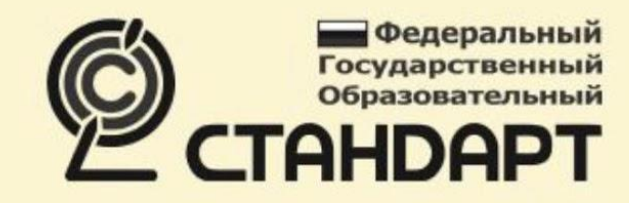

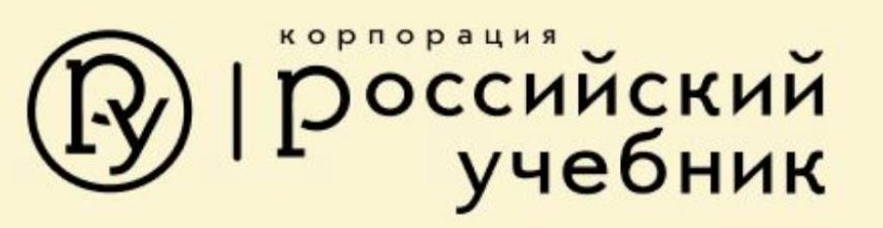

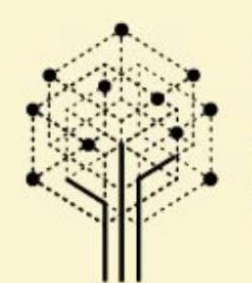

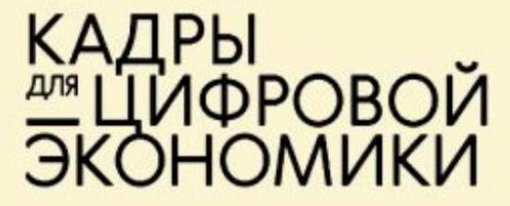

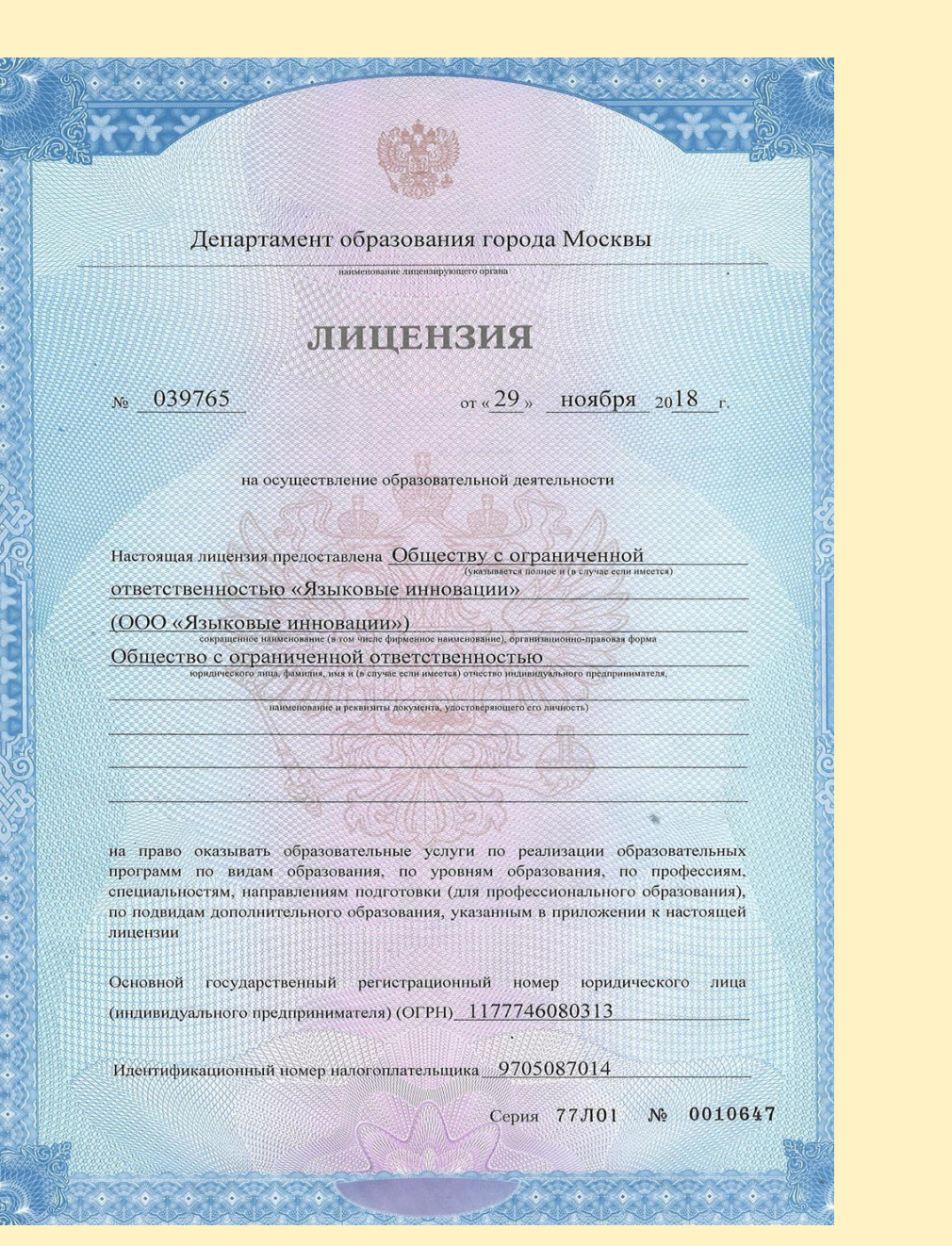

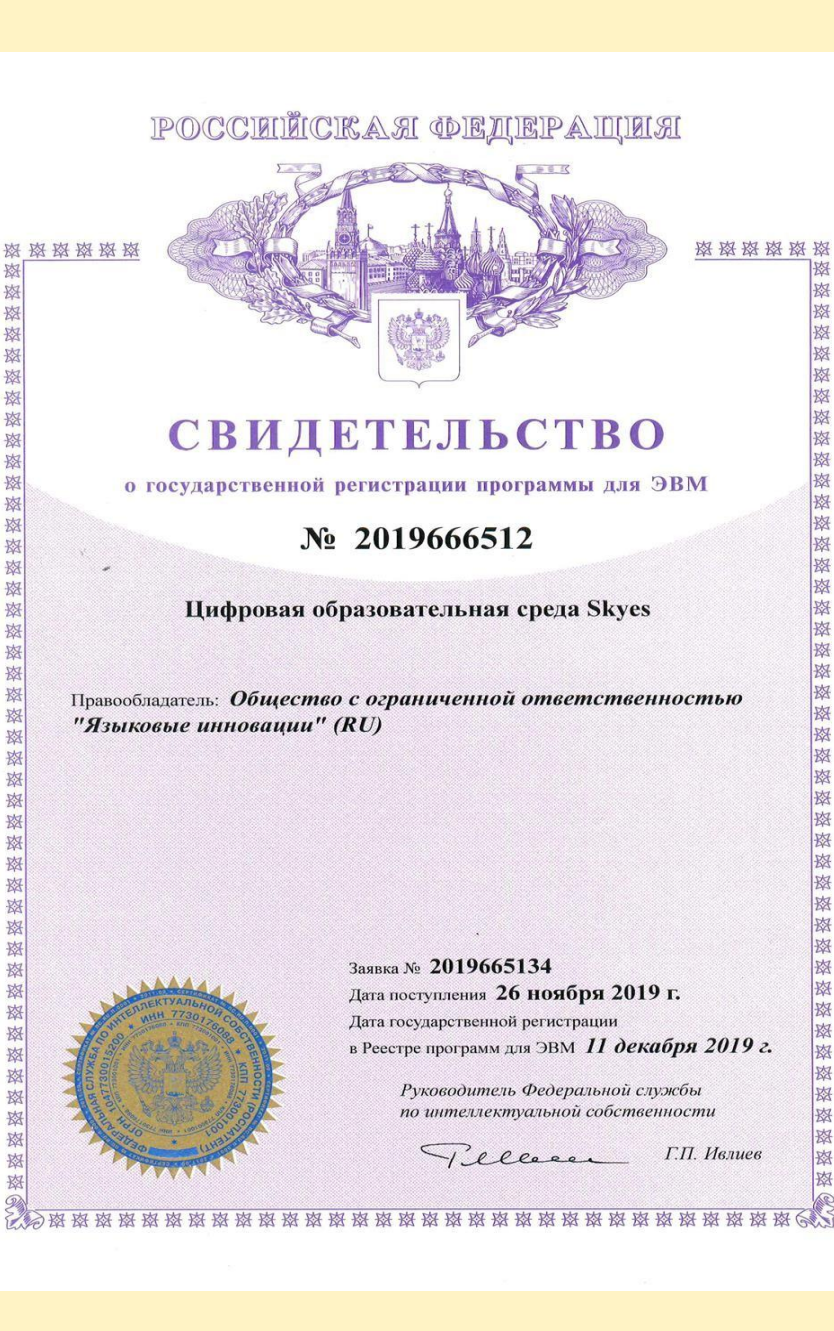

好

密 怒 密

密 密 路路

密

密 密

密 密

密

密

密

密

密

密

密

密

掇

怒

密

密 怒

怒 密 松 密

X

怒

好

密

密

怒

密

密

肉

怒

数

怒

## Как будем работать

Облачные хранилища

Зачем?

Какие есть?

Что выбрать?

Как использовать?

Интерактивная рабочая тетрадь Skysmart

Как экономить время на проверке?

Почему это сервис

булицого?

Видеоплатформа Zoom

Как воплотить все идеи проведения урока онлайн?

Секретные возможности?

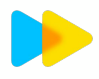

## Как будем работать

#### Облачные хранилища

Зачем?

Какие есть?

Что выбрать?

Как использовать?

Интерактивная рабочая тетрадь Skysmart

Как экономить время на проверке?

Почему это сервис

будущего?

Видеоплатформа Zoom

Как воплотить все идеи проведения урока онлайн?

Секретные возможности?

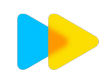

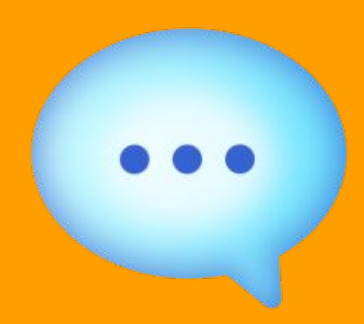

# Зачем использовать облачные хранилища?

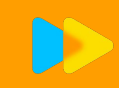

## Зачем использовать?

| 1 | 1 | 1 |   |
|---|---|---|---|
|   |   |   |   |
|   |   |   |   |
|   |   |   |   |
|   |   |   |   |
|   |   |   |   |
|   |   |   | 1 |

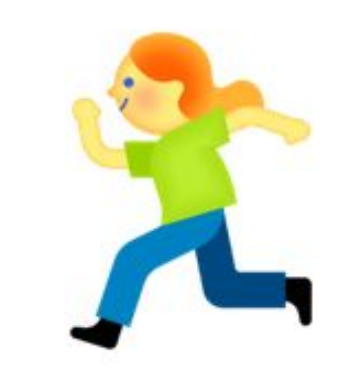

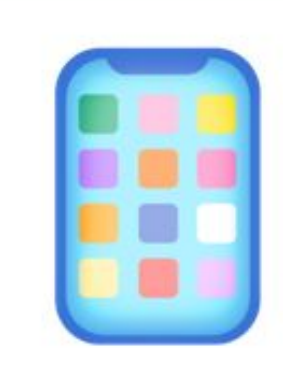

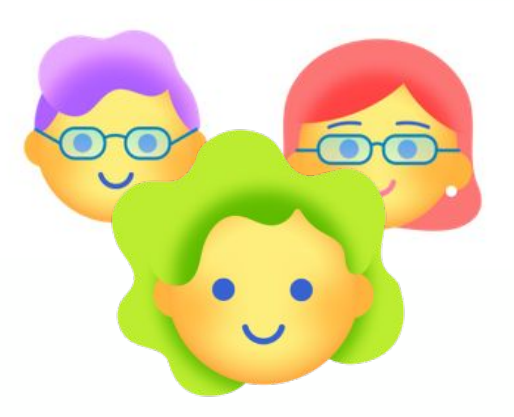

- Экономия места на ПК
- Чистый рабочий стол!

Доступ к файлам в любое время в любом месте (дома, в дороге, в школе) Доступ к файлам с любого устройства Совместное использование файлов (просмотр, редактирование...)

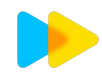

## Основные облачные хранилища

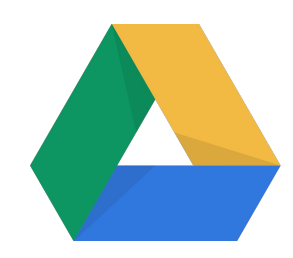

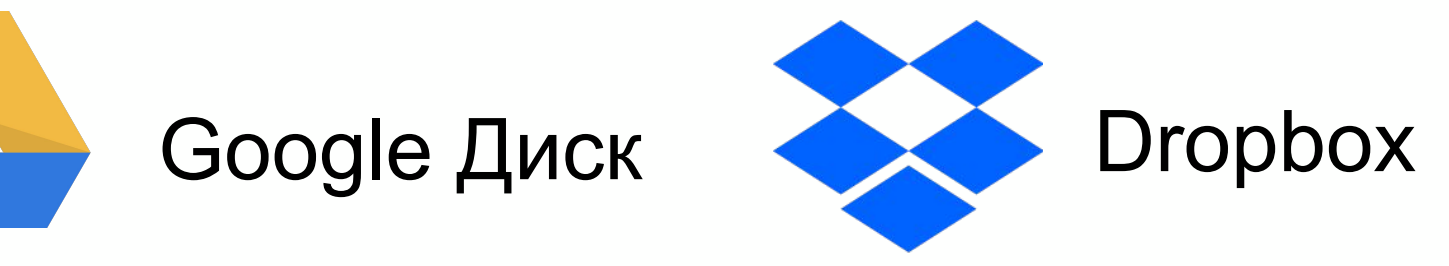

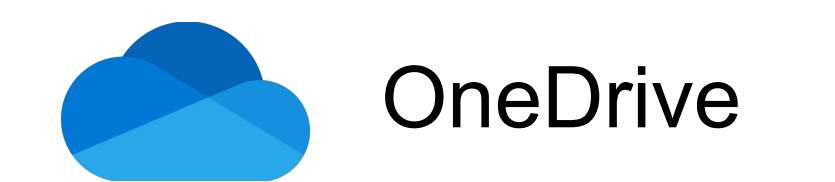

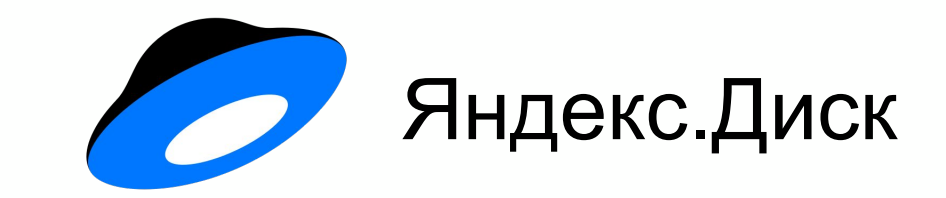

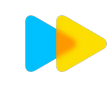

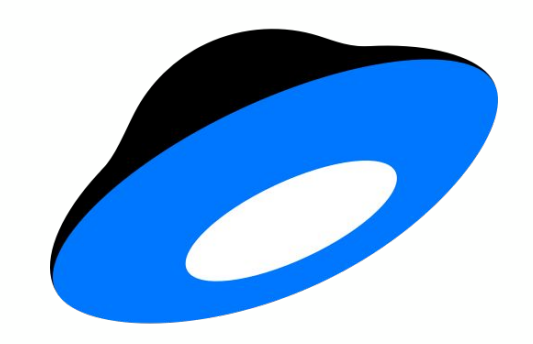

### Яндекс.Диск

https://disk.yandex.ru/

Бесплатная ёмкость: 10 ГБ

Докупить: 100 Гб за 99 р\мес или 990 р\год

Безлимит для фотографий с камеры телефона

Хорошая интеграция с остальными сервисами Яндекса

Бесплатная версия отображает рекламу

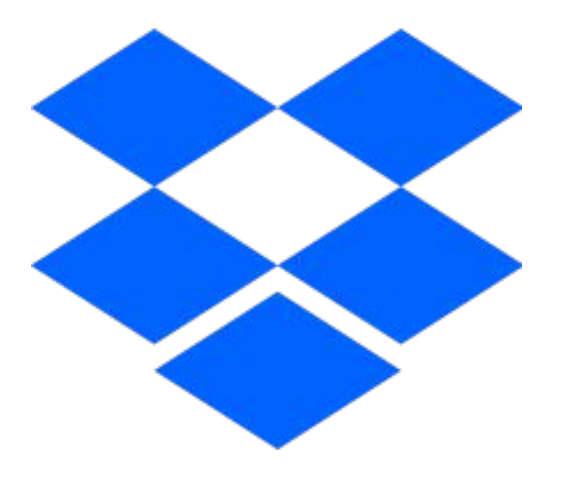

## Dropbox

https://www.dropbox.com/ru/

Бесплатная ёмкость: 2 ГБ 😕

Докупить: 2 ТБ за 11.99 р\мес или 119.88 р\год

占 Хорошая интеграция с Slack и Trello

🖕 Встроен текстовый редактор Paper

За приглашенного друга 500 МБ

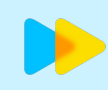

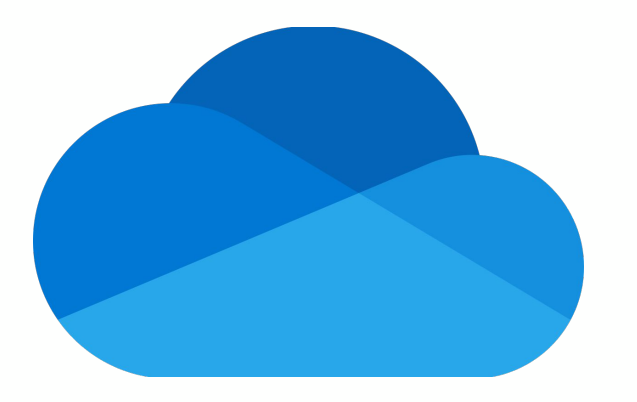

### OneDrive

https://www.microsoft.com/ru-ru/microsoft-365/onedrive/on line-cloud-storage Бесплатная ёмкость: 5 ГБ

Докупить: 1 ТБ за 269 р\мес (при оформлении персональной подписки Office 365)

Синхронизирует файлы с Microsoft Office

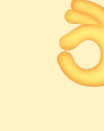

Встроен как приложение в системе Windows

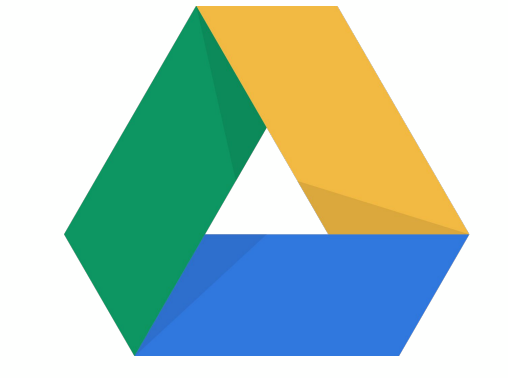

## Google Диск

https://www.google.com/intl/ru\_ALL/drive/

Бесплатная ёмкость: 15 ГБ!

Докупить: 100 ГБ за 139\мес или 1390 р\год

По умолчанию встроено во все телефоны Android

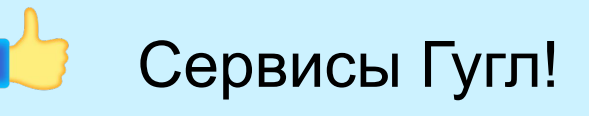

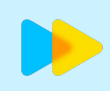

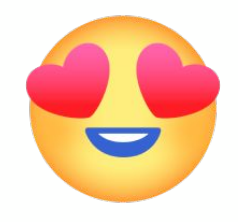

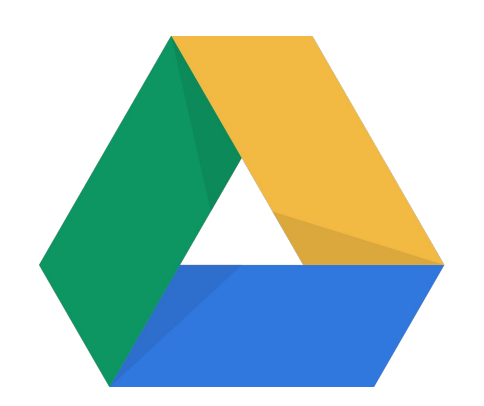

### Google Диск

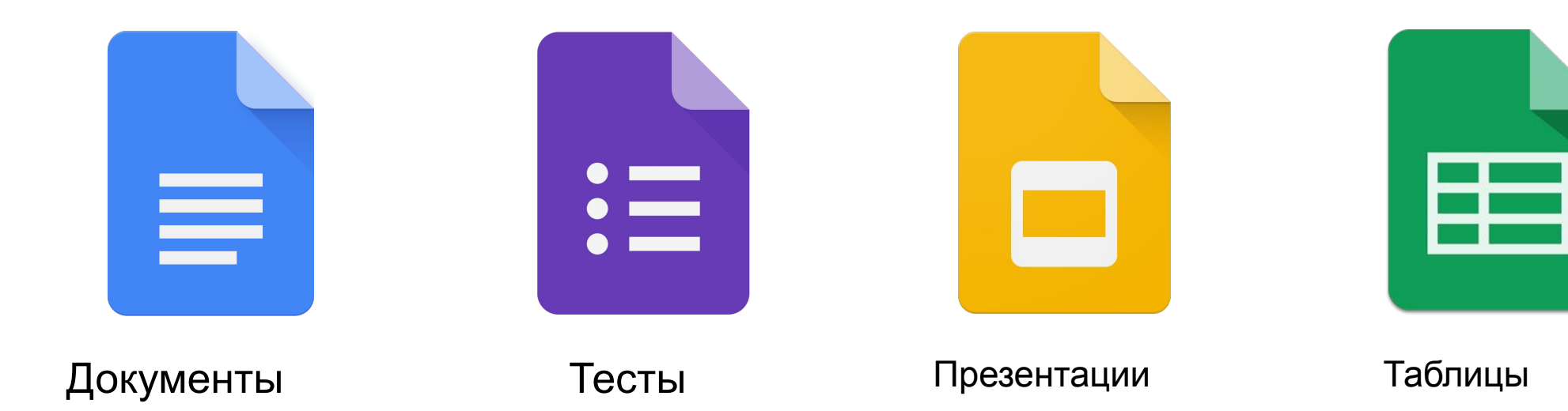

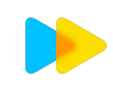

TD AKTHKKM

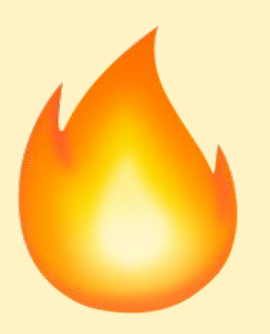

## Установите мессенджер на компьютер – установка занимает минуты, а экономит часы!

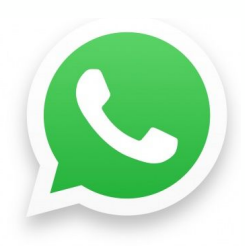

Установить WhatsApp на ПК - <u>https://www.whatsapp.com/download/</u>

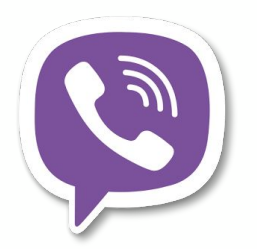

Установить Viber на ПК -<u>https://www.viber.com/ru/download/</u>

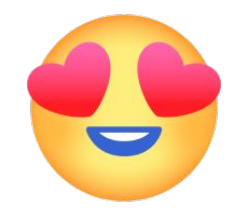

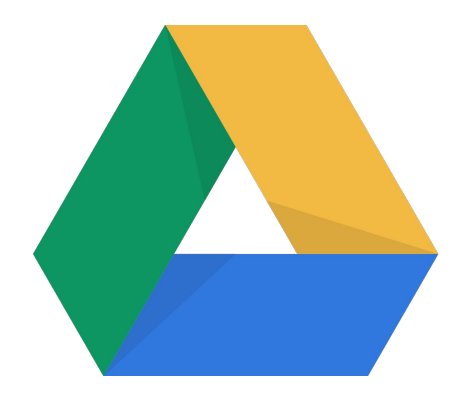

Google Диск ОСВОЕН!

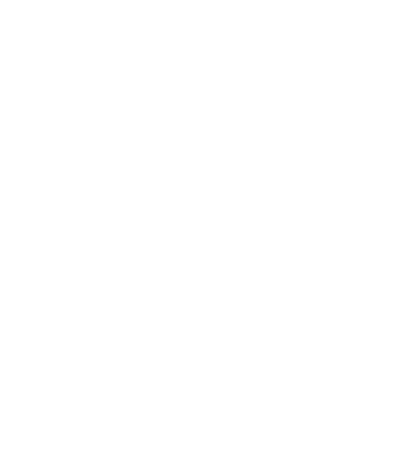

TD AKTUMENT

Док уме нты Тес ты Пре зент аци Таб лиц

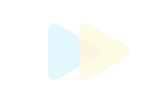

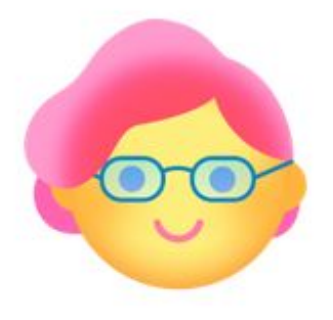

## - Придется каждый раз

### самостоятельно составлять тесты?

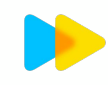

### сервисом с готовыми заданиями!

## - Нет, можно воспользоваться

### самостоятельно составлять тесты?

## - Придется каждый раз

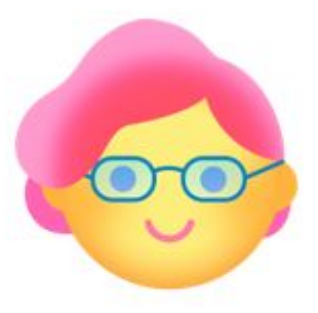

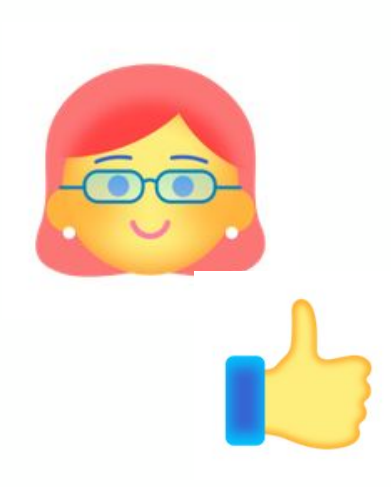

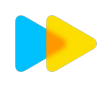

## Как будем работать

Облачные хранилища

Зачем?

Какие есть?

Что выбрать?

Как использовать?

Интерактивная рабочая тетрадь Skysmart

Как экономить время на проверке?

Почему это сервис

булицого?

Видеоплатформа Zoom

Как воплотить все идеи проведения урока онлайн?

Секретные возможности?

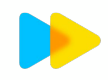

## Что такое Skysmart?

- Интерактивные задания школьной программы
  - + тренажеры ЕГЭ\ОГЭ
  - + марафоны
- Соответствует ФГОС
- Автопроверка
- Система антисписывания
- Вариативность заданий
- Работает с любого устройства
- Отправляется в один клик
  - ┝ skysmart

### Интерактивная рабочая тетрадь для 5-11 классов

Выберите предмет, задания и отправьте учащимся:

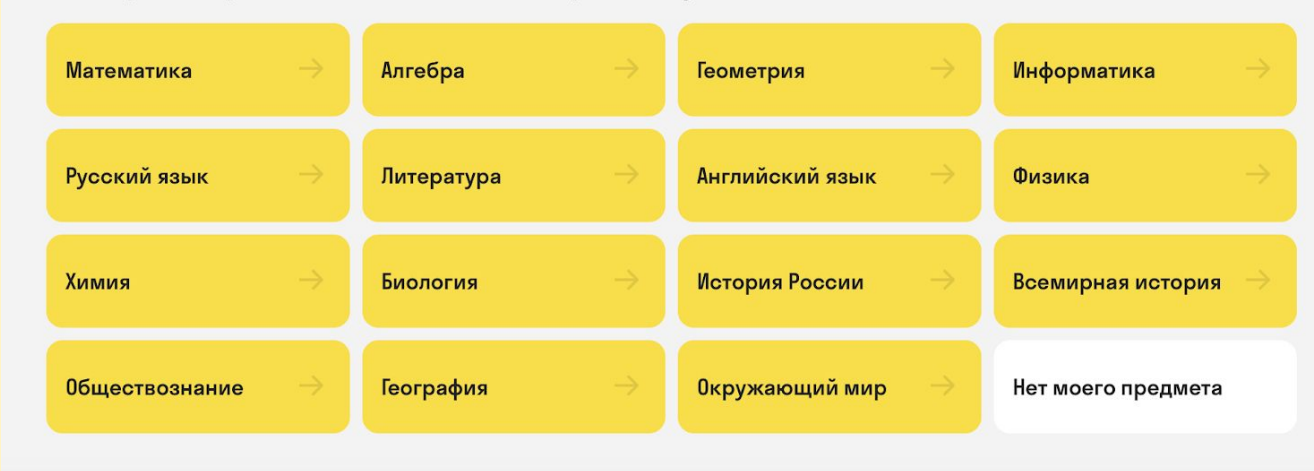

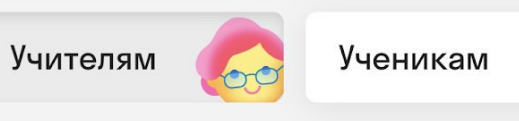

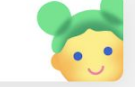

На основе рабочих тетрадей А0 «Издатели "Просвещение"»

https://go.skyeng.ru/skysmart\_workbook155

## Что такое Skysmart?

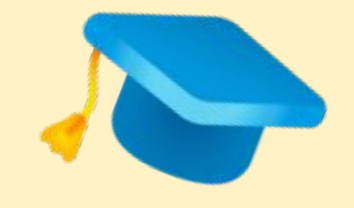

>10 млн выполненных д\з

> 90 тыс учителей, которые используют сервис Учителя из 85 регионов

Минпросвещения РФ и АСИ включило Skysmart в онлайн-навигатор по лучшим цифровым практикам дистанционного обучения

Получили благодарность от Министерства цифрового развития РФ

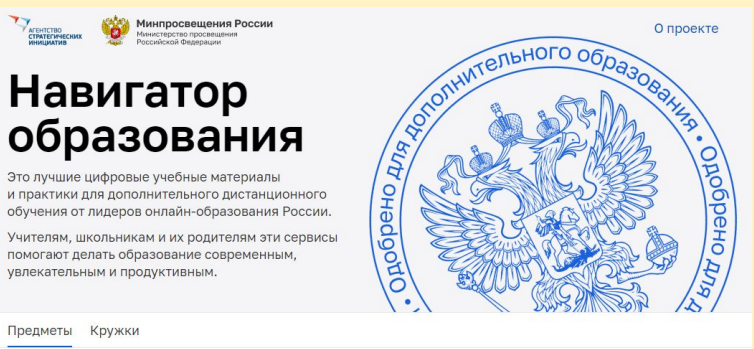

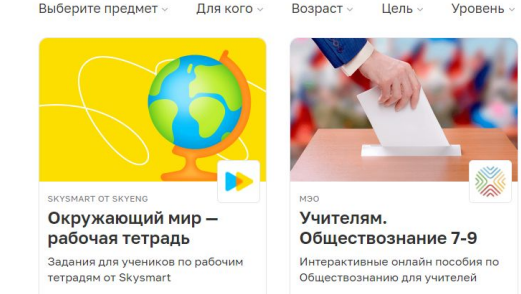

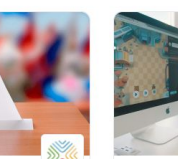

Формат -

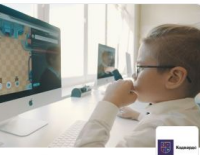

Оплата

Программирование для детей

Интерактивные онлайн пособия по Обществознанию для учителей

Платформа для обучения детей основам программировани

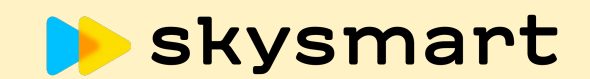

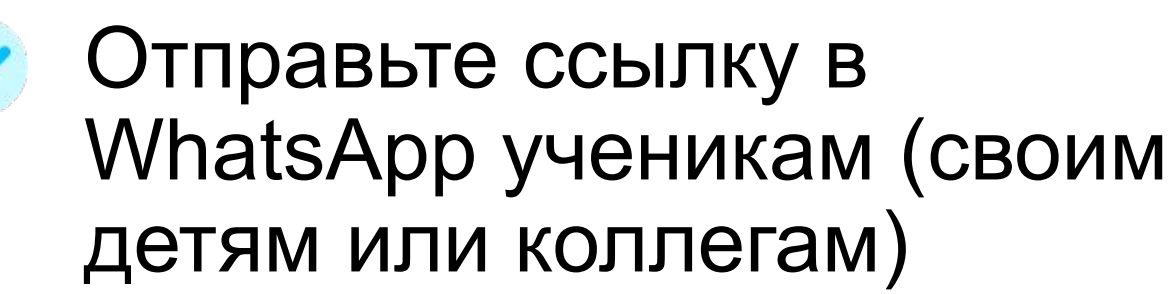

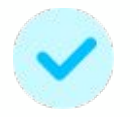

Откройте WhatsApp на своем телефоне, и перейдите по ссылке

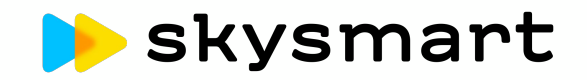

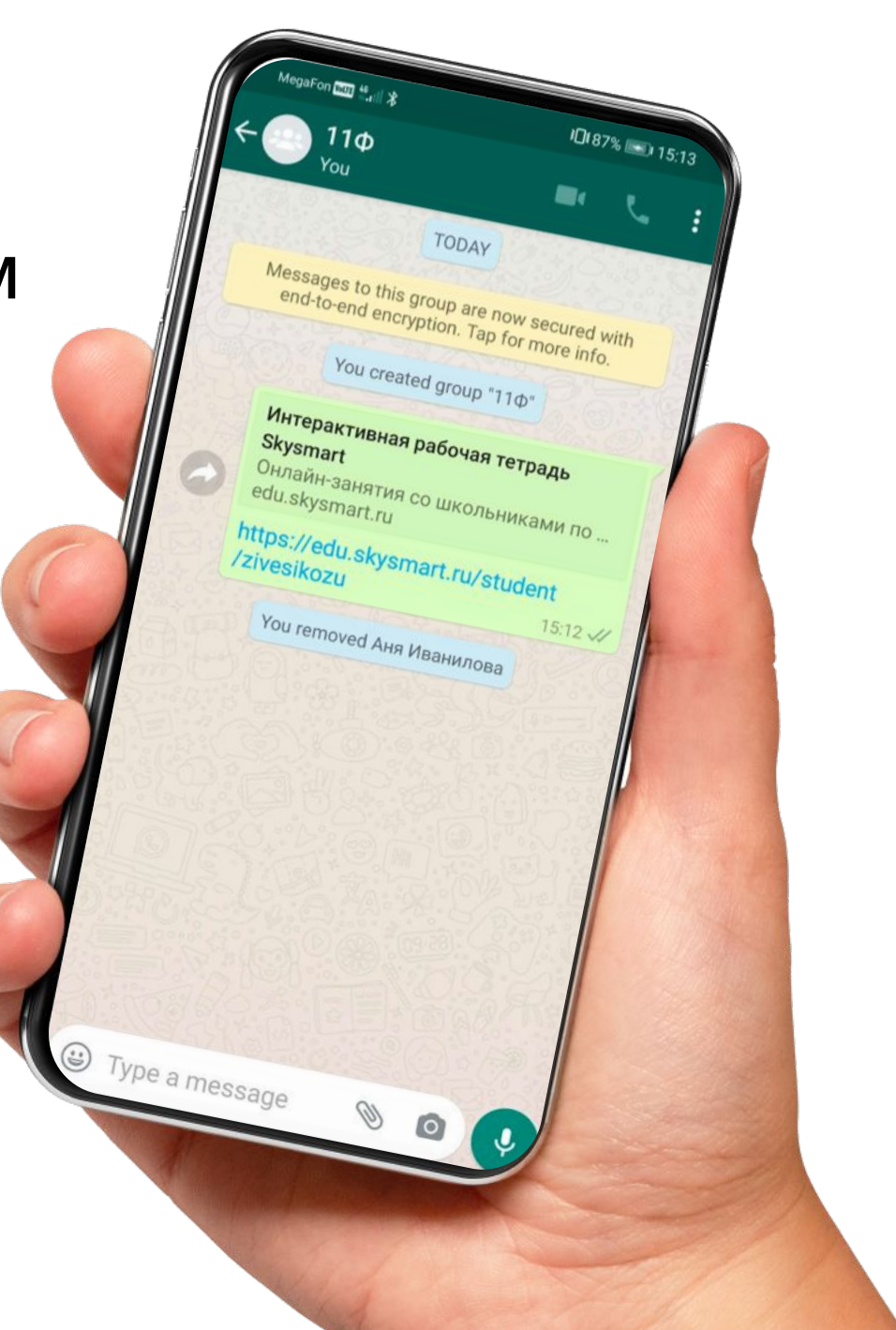

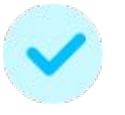

## Пройдите регистрацию ученика

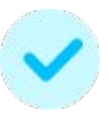

#### Приступайте к решению задания

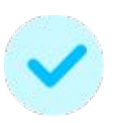

Когда закончите, нажмите кнопку "Завершить", чтобы сделанное задание отобразилось у вас в личном кабинете учителя

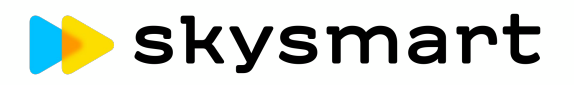

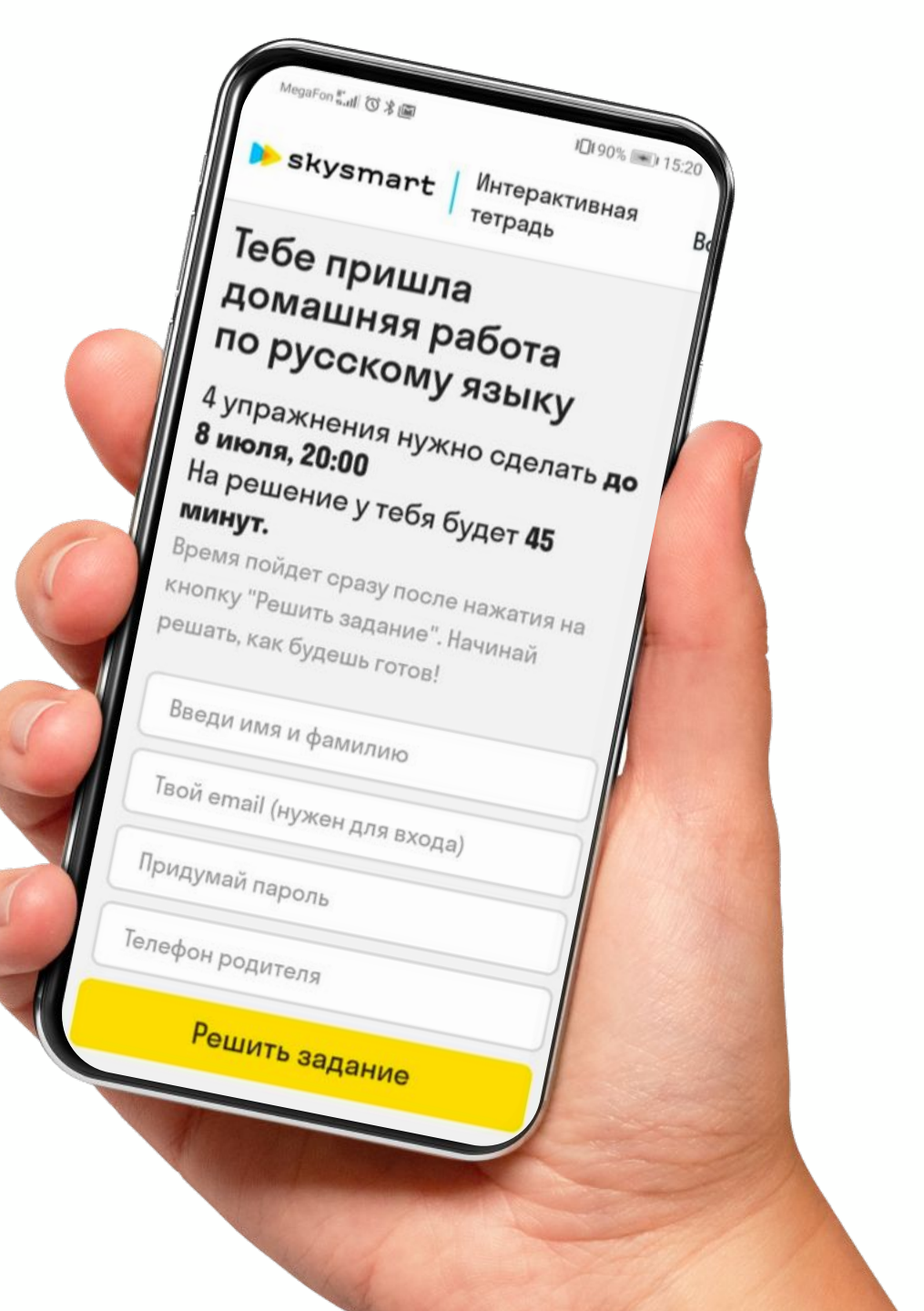

## Что разрабатывает Skvsmart?

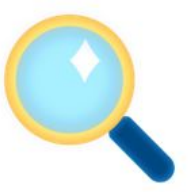

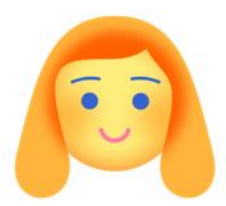

Антифрод покрытие каждого УМК

Виртуальный помощник

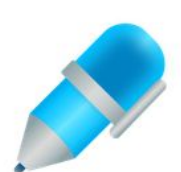

Проверка рукописного д\з

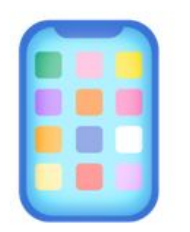

Мобильное приложение

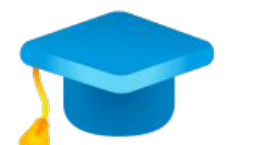

Карьерный трек

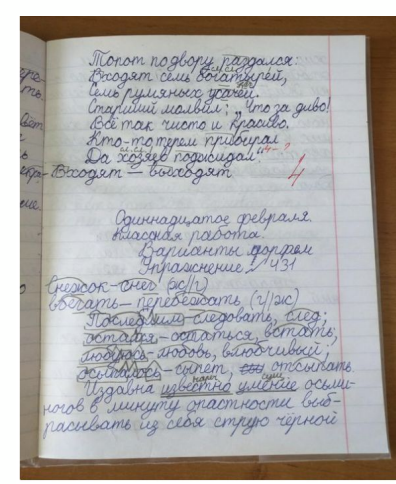

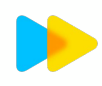

## Как можно помочь?

Вы можете отправить нам фото или сканы исписанных тетрадей!

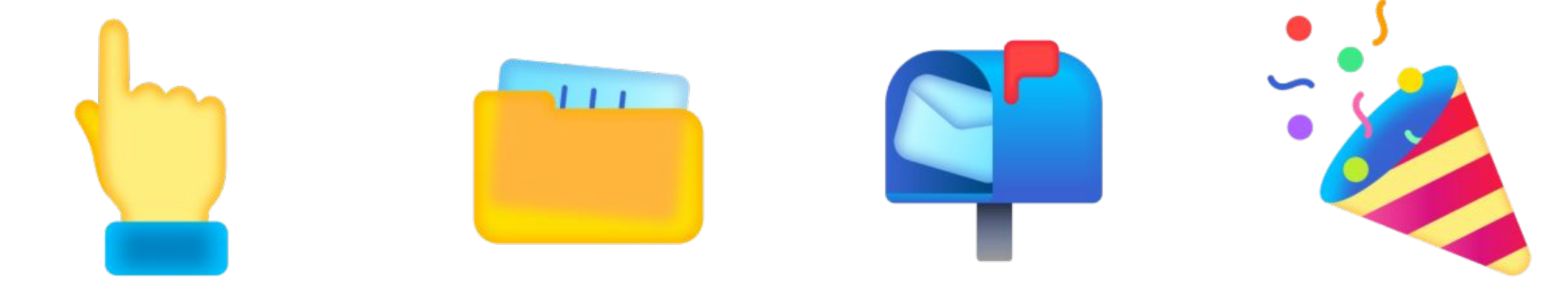

Ознакомьтесь с <u>требованиями</u> Сфотографируйте или отсканируйте тетради

Заполните и отправьте форму Получите вознаграждение

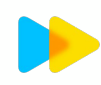

# Как использовать Skysmart в традитонном классе?

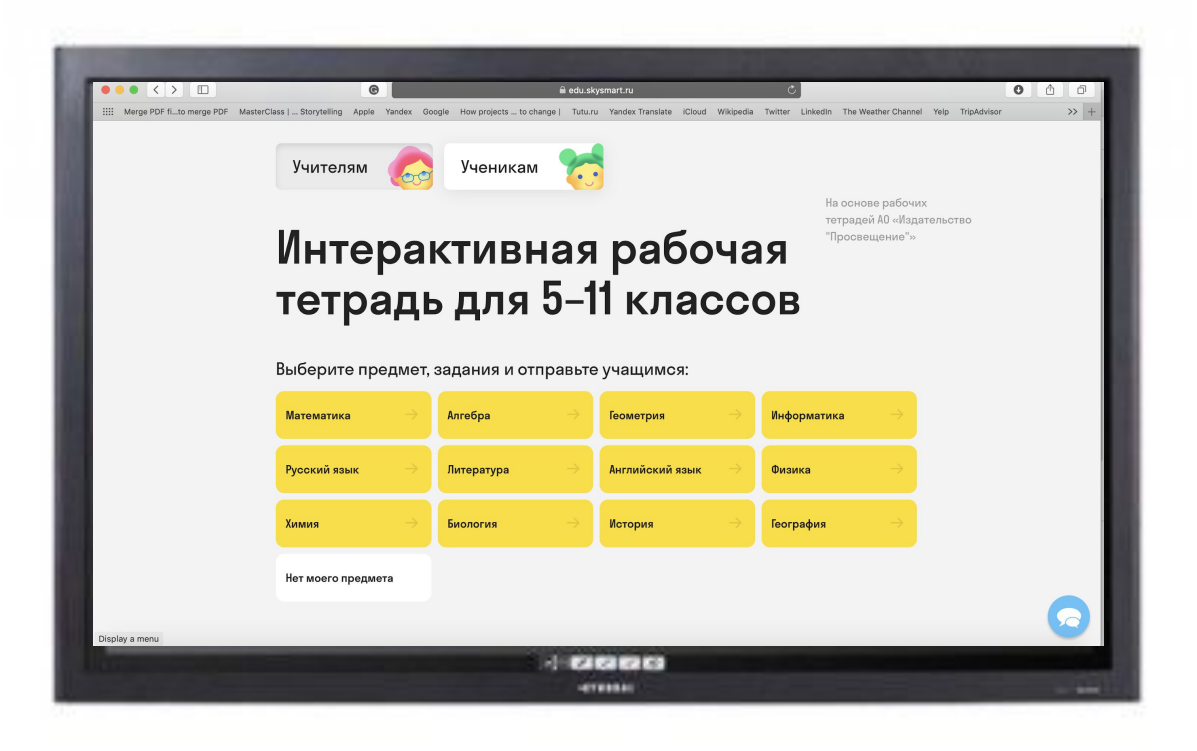

#### Всем классом:

Откройте ссылку на задание на компьютере\ интерактивной доске

В группах или индивидуально: Отправьте ссылку на задание в чат или электронный дневник – ученики пройдут индивидуально с телефонов

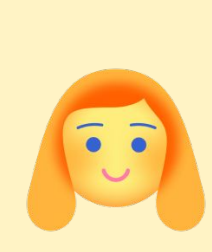

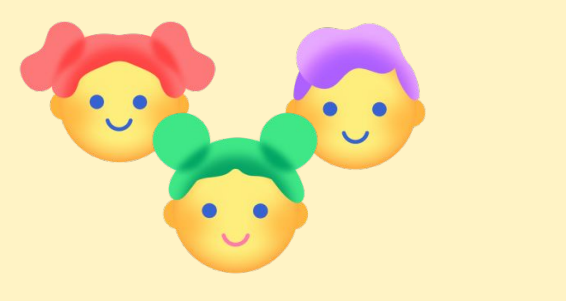

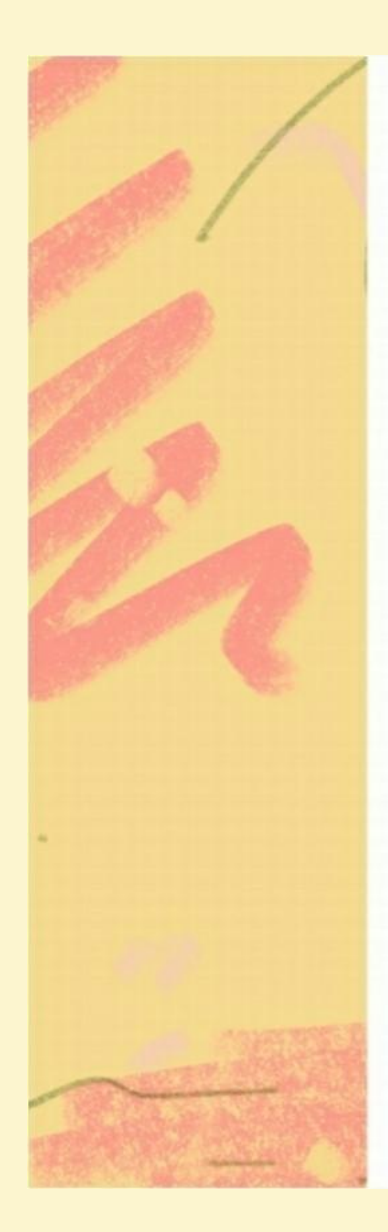

#### 📂 skysmart

### Сертификат

#### получает Владислав Дмитриевич Гореславец

за вклад в развитие цифрового образования в России, внедрение инновационных инструментов в образовательный процесс и активное использование интерактивной тетради Skysmart в дистанционном обучении.

Генеральный директор ОАНО ДПО «СКАЕНГ» Соловьев Г.М. Соловьев С.М.

29 июля 2020

## Как будем работать

Облачные хранилища

Зачем?

Какие есть?

Что выбрать?

Как использовать?

Интерактивная рабочая тетрадь Skysmart

Как экономить время на проверке?

Почему это сервис

будущего?

Видеоплатформа Zoom

Как воплотить все идеи проведения урока онлайн?

Секретные

возможности?

# Zoom

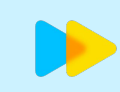

### **Установка**

#### на компьютер

#### https://zoom.us/download

#### Клиент Zoom для конференций

Клиент веб-браузера загружается автоматически при запуске или входе в первую конференцию Zoom, а также доступен для загрузки вручную здесь.

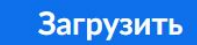

Версия 5.0.1 (23502.0430)

#### на телефон

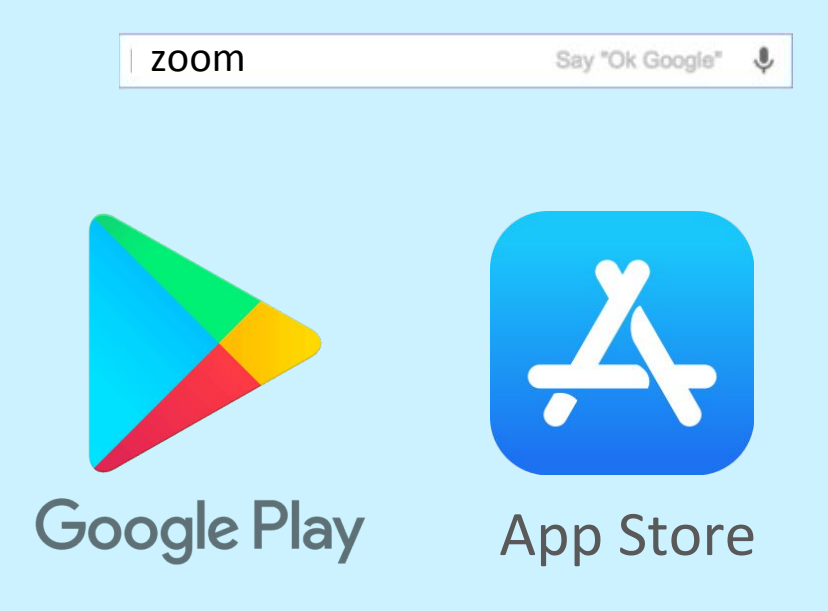

## Регистрация

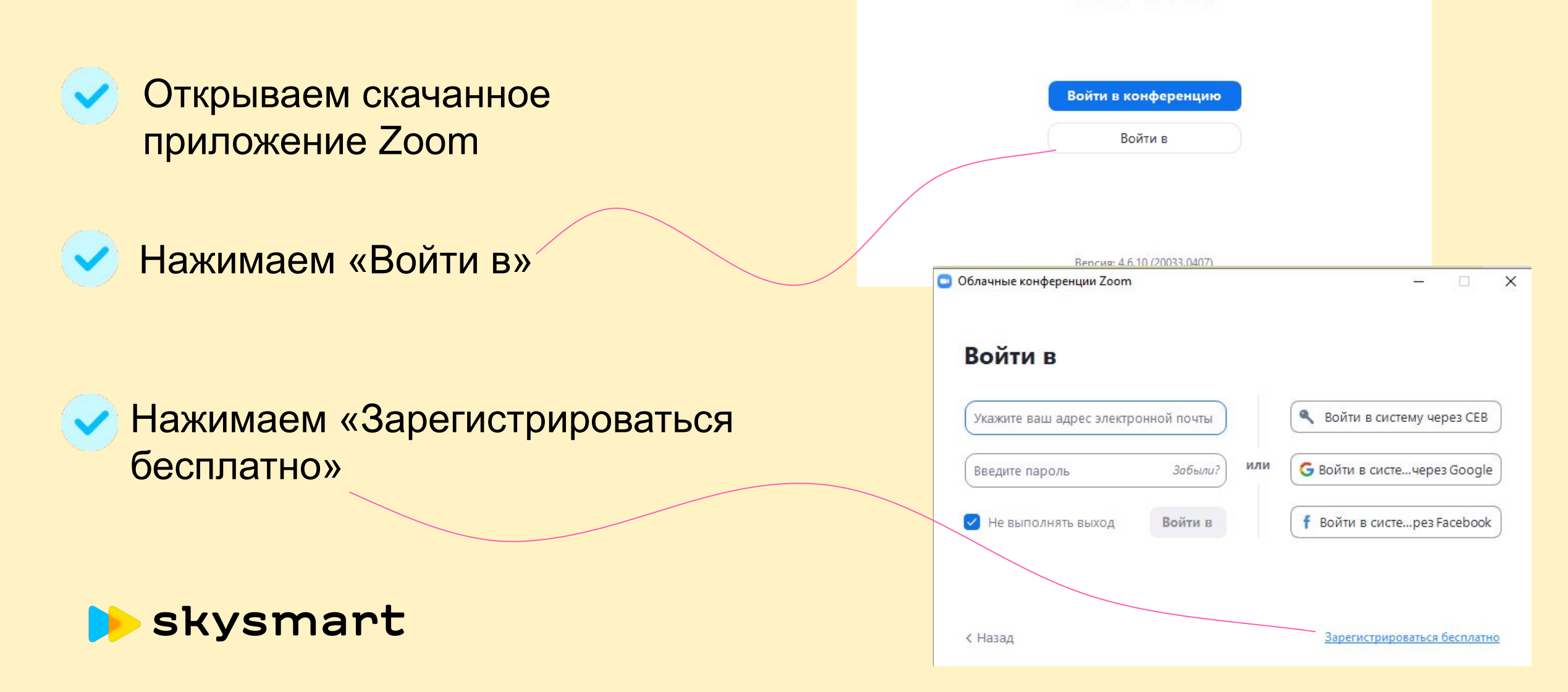

🖸 Облачные конференции Zoom

\_

zoom

X

## Zoom.us: как запланировать урок?

 Зайдите в клиент (приложение)

Выберите «Запланировать»

![](_page_32_Picture_3.jpeg)

## Zoom.us: как запланировать урок?

Придумайте название

Выберите дату и время (в бесплатной версии — 40 минут с возможностью переподключиться)

| Тема                                                                                                    |                                                                                                    |                                                                        |
|----------------------------------------------------------------------------------------------------|----------------------------------------------------------------------------------------------------|------------------------------------------------------------------------|
| Урок английс                                                                                                    | кого языка 8Б                                                                                                    |                                                                        |
| Начало:                                                                                                    | Пт Май 15, 2020                                                                                                    | √ 13:00 €                                                              |
| Продолжите                                                                                                    | 0ч ~ 30 мин                                                                                                    | ~                                                                      |
| 🗌 Повторяю                                                                                                    | цаяся конференция                                                                                                    | Часовой пояс: Москва 🗸                                                 |
| Идентифика<br>О Создать ав                                                                                                    | гор конференции<br>томатически О Идентификатор персон                                                                                                    | альной конференции 258-575-7439                                        |
| Идентифика<br>Создать ав<br>Пароль<br>Требуется<br>Видеоизобра                                                                    | тор конференции<br>томатически ОИдентификатор персон<br>пароль конференции<br>жение                                                                         | альной конференции 258-575-7439                                        |
| Идентифика<br>Создать ае<br>Пароль<br>Требуется<br>Видеоизобра<br>Организатор: (                                                  | тор конференции<br>томатически ОИдентификатор персон<br>пароль конференции<br>жение<br>Вкл. Выкл. Участники: ОВкл.                                          | альной конференции 258-575-7439<br>🔵 Выкл.                             |
| Идентифика<br>Создать ае<br>Пароль<br>Требуется<br>Видеоизобра<br>Организатор: 1<br>Звук<br>Телефон<br>Набрать номе!              | тор конференции<br>томатически Идентификатор персон<br>пароль конференции<br>жение<br>Вкл. Выкл. Участники: Вкл.<br>Звук компьютера Зву<br>из Редактировать | альной конференции 258-575-7439<br>О Выкл.<br>ук телефона и компьютера |
| Идентифика<br>Создать ае<br>Пароль<br>Требуется<br>Видеоизобра<br>Организатор: 1<br>Звук<br>Телефон<br>Набрать номер<br>Календарь | томатически Идентификатор персон<br>пароль конференции<br>Вкл. Выкл. Участники: Вкл.<br>Звук компьютера Зву<br>из Редактировать                             | альной конференции 258-575-7439<br>Выкл.<br>ук телефона и компьютера   |

#### Информация о школе

| Адрес электронной почты школы | Название школы                   |
|-------------------------------|----------------------------------|
|                               | Чтобы выбрать, начните печатать. |
| Имя                           | Фамилия                          |
| Размер школы                  | Школьный сайт                    |
| Номер телефона                | Страна / Регион *<br>Russia      |
|                               | Разместить                       |

### Пройти верификацию: <a href="https://clck.ru/NK4ft">https://clck.ru/NK4ft</a>

### Для школ Zoom снимает ограничение в 40 минут

#### Форма подтверждения школы К-12

Zoom временно отменяет 40-минутное ограничение времени на бесплатные базовые учетные записи для школ, затронутых коронавирусом. Вот как получить доступ к вашей школе.

Часто задаваемые вопросы о программе Zoom для школ К-12 в пострадавших районах

## Zoom.us: как запланировать урок?

| запланировать конференцию                                                                                                    | Zoom: запланировать конференцию                                                                                                    |                                                                                                    |
|----------------------------------------------------------------------------------------------------|----------------------------------------------------------------------------------------------------|----------------------------------------------------------------------------------------------------|
| Тема<br>Урок английского языка 85<br>Начало: Пт Май 15, 2020 V 13:00<br>Продолжите 0 ч V 30 мин V<br>Повторяющаяся конференция Часовой пояс: Москва V<br>Идентификатор конференции<br>О Создать автоматически О Идентификатор персональной конференции 258-575-7439 | Ваша конференция запланирована.<br>Нажмите кнопку ниже, чтобы копировать приглашение в буфер.<br>Анна Иванилова приглашает вас на запланированную конференцию:<br>Zoom.<br>Тема: Конференция Zoom Анна Иванилова<br>Время: 15 мая 2020 01:00 РМ Москва<br>Подключиться к конференции Zoom | Tect: https://forms.gle/otHb36EaJ49UhYbw6<br>3:56 PM<br>Дорогие ученики, отправляю папку со всеми материалами для<br>нашего урока: https://drive.google.com/open?<br>id=1dg8onRfMrHSY4NEdfqc_X5xfzjxvPXfV<br>4:02 PM<br>TODAY<br>Анна Иванилова приглашает вас на запланированную<br>конференцию: Zoom. |
| Пароль<br>Требуется пароль конференции<br>Видеоизображение<br>Организатор: Вкл. Выкл. Участники: Вкл. Выкл.                                                                                                    | https://us04web.zoom.us/j/2585757439<br>Идентификатор конференции: 258 575 7439                                                                                                    | Тема: Конференция Zoom Анна Иванилова<br>Время: 15 мая 2020 01:00 РМ Москва<br>Подключиться к конференции Zoom<br>https://us04web.zoom.us/j/2585757439                                                                                                    |
| Звук<br>○ Телефон ○ Звук компьютера ○ Звук телефона и компьютера<br>Набрать номер из Редактировать<br>Календарь<br>○ Outlook ○ Google Календарь ○ Другие календари                                                                                                  | Открыть в календаре по умолчанию (.ics) Копировать в буфер                                                                                                    | вставляем приглашение                                                                                                    |

![](_page_35_Picture_2.jpeg)

### Что будет, когда ученики подключатся?

Вы сможете увидеть каждого ученика и/или его имя (ник).

Панель управления

| • •     |                 |                      | Конференция Zoom   |                                         |                 |
|---------|-----------------|----------------------|--------------------|-----------------------------------------|-----------------|
| (i) 😥   |                 |                      |                    |                                         |                 |
| L       | ия Глухова      | Амина Царитова       | Александра Пучкова | БИТАЛИЯ                                 | Via Contraction |
| N AM    | КТасия @здорина | Екатерина Гусейнова  | Иришка Домаш       | Анастасия Коро                          | Камила Акрамо   |
| ×       | Полина Черняева | Виктория Аксен       | Grisha Polevoy     | Valeria                                 | Милада Рыбалк   |
| x       | Алексей         | iPhone (Мария)       | Алина Дудина       | Gorbachev Egor                          | Анастасия Ивах  |
| 1. 14.  |                 | Шиянов Дмитрий       | Александра Се      | Анастасия                               | Dasha           |
| Выключи | л <b>Г</b> л    | Безопасность Участни | 1 🗭 👔              | <ul> <li>О Сессионные запись</li> </ul> | Завершить       |

### Какие возможности есть у конференции в Zoom?

![](_page_37_Figure_1.jpeg)

D

 $\times$ 

![](_page_38_Figure_2.jpeg)

### Какие возможности есть у конференции в Zoom?

![](_page_39_Figure_1.jpeg)

Анна Иванилова

Ţ

![](_page_40_Figure_2.jpeg)

Анна Иванилова

Выключить звук Включить видео

Завершить

![](_page_41_Picture_3.jpeg)

#### [] Войти в полноэкранный режим

От меня Все: Добрый день, ребята!

От меня Все:

😑 Групповой чат Zoom

![](_page_42_Picture_5.jpeg)

Предлоги в английском язык... 275.81 KB

#### От меня Все:

Кому:

Bce 🛩

Введите здесь сообщение...

https://docs.google.com/presentation/d/10h2GHghxBNMpgGIR2NG1exFcdQlybOfq1kM0SrJWCI/edit#slide=id .p

https://edu.skysmart.ru/student/vipobigaho

Анна Иванилова

 $\bullet$ **3**1 Выключить звук Включить видео Безопасность Участники

Чат Демонстрация экрана

1

Запись

🖰 Файл

 $\bigcirc$ 

....

X

![](_page_42_Picture_14.jpeg)

![](_page_42_Picture_15.jpeg)

### Какие возможности есть у конференции в Zoom?

![](_page_43_Figure_1.jpeg)

 $\times$ 

![](_page_44_Picture_2.jpeg)

![](_page_45_Picture_1.jpeg)

- 8

🛈 🔒

Ļ

Выключить звук

← → C 🔒 edu.skysmart.ru/homework/new/536

 $\bigcirc$ 

![](_page_45_Figure_5.jpeg)

 $\bigcirc$ 

X

#### **The Adjectives**

Рабочая тетрадь к УМК Starlight > Module 6 > 6A

Вы просматриваете экран Иришка Домашкевич

#### Match the synonyms

![](_page_45_Figure_9.jpeg)

Настройки просмотра 🗸

- 8

![](_page_46_Picture_2.jpeg)

 $\times$ 

![](_page_46_Picture_3.jpeg)

← → C 🔒 edu.skysmart.ru/homework/new/536

 $\bigcirc$ 

#### Bat Chat

Рабочая тетрадь к УМК Starlight > Module 6 > 6 English in Use

#### Read the text below and fill in the word that best fits each box

Вы просматриваете экран Иришка Домашкевич

#### Bat Chat

Настройки просмотра 🗸

| Did you know that in                                                                                 | one bat-cave, you could find as many as 20 million bats? In spite |  |  |
|----------------------------------------------------------------------------------------------------|-------------------------------------------------------------------|--|--|
| o their extraordinary numbers, bats miraculously never fly into each other!                          |                                                                   |  |  |
| How is this possible? Bats emit ultrasonic sounds bounce back to themselves, allowing                |                                                                   |  |  |
| them to judge the size and distance of objects. short, they use their ears to "see"! Bats            |                                                                   |  |  |
| can achieve this with incredible accuracy that they can even detect a tiny ant on the                |                                                                   |  |  |
| ground! Not that, but they also use their voices to sing like birds! Yet, unlike birds, bats         |                                                                   |  |  |
| sing in mostly ultrasonic frequencies that are usually high for humans to hear. In fact, bats        |                                                                   |  |  |
| have some of the most intricate communication systems in the animal kingdom. They actually use their |                                                                   |  |  |
| songs to talk to each other, and have found to have distinctive vocal patterns, just                 |                                                                   |  |  |

#### Закрыть

٢

^ 🚺

Выключить звук Включить видео

Ų

Безопасность Участники

**3**1

Чат

Демонстрация экрана

1

экрана Запись

~

 $\bigcirc$ 

Сообщить об ошибке

Сессионные залы

Завершить

![](_page_47_Picture_0.jpeg)

Ļ

Выключить звук

![](_page_47_Picture_1.jpeg)

![](_page_48_Figure_0.jpeg)

![](_page_48_Picture_1.jpeg)

![](_page_49_Figure_0.jpeg)

![](_page_49_Figure_1.jpeg)

📴 Выберите окно или приложение, которое вы хотите совместно использовать

🕑 Совм.испол.звука компьютера 🛛 Оптимиз. для полноэкр. просмотра.

|                | Базовый                    | Расширенные                  |
|----------------|----------------------------|------------------------------|
|                |                            |                              |
| Часть экрана 📀 | Только звук компьютера 🛛 📀 | Материалы со второй камеры 🕜 |

Совместное использование

Д ^ / / ^ / 2 2 1 / 2 ^ / 2 3авершить Выключить звук Включить видео
Безопасность Участники Чат Демонстрация экрана Запись Сессионные залы

![](_page_51_Picture_0.jpeg)

![](_page_52_Figure_0.jpeg)

![](_page_52_Picture_1.jpeg)

### Какие возможности есть у конференции в Zoom?

![](_page_53_Figure_1.jpeg)

### Как настроить сессионные залы? Шаг 1 из 3

Возможность создавать виртуальные комнаты отключена по умолчанию, поэтому эту опцию нужно будет настроить дополнительно

![](_page_54_Figure_2.jpeg)

### Как настроить сессионные залы? Шаг 2 из 3

![](_page_55_Figure_1.jpeg)

### Как настроить сессионные залы? Шаг 3 из 3

#### Нажмите на рычажок "Сессионный зал"

#### Если остались вопросы, посмотрите обучающее видео https://youtu.be/IrUQKD39goE

![](_page_56_Figure_3.jpeg)

| 😑 Сессионные залы - Не началось | ×         |
|---------------------------------|-----------|
| ▼ Сессионный зал 1              | Назначить |
| ▼ Сессионный зал 2              | Назначить |
| ▼ Сессионный зал 3              | Назначить |
| ▼ Сессионный зал 4              | Назначить |

Восстановить ч Параметры ч Добавить зал Открыть все залы

![](_page_57_Picture_2.jpeg)

## Zoom освоен! 🔌

Теперь вы умеете:

![](_page_58_Picture_2.jpeg)

- Модерировать онлайн-беседу через чат и управление микрофонами участников;
- Показывать материалы, презентации и даже проигрывать видео со своего экрана.

![](_page_58_Picture_5.jpeg)

## Мастер-класс пройден!

Облачные хранилища

Зачем?

Какие есть?

Что выбрать?

Как использовать?

Интерактивная рабочая тетрадь Skysmart

Как экономить время на проверке?

Почему это сервис

булицого?

Видеоплатформа Zoom

Как воплотить все идеи проведения урока онлайн?

Секретные возможности?

![](_page_59_Picture_12.jpeg)

## Полезные ссылки

- 1) <u>https://disk.yandex.ru/</u> Яндекс.Диск
- 2) <u>https://www.dropbox.com/ru/</u> DropBox

![](_page_60_Picture_3.jpeg)

- 3) <u>https://www.microsoft.com/ru-ru/microsoft-365/onedrive/online-cloud-storage</u> OneDrive
- 4) <u>https://www.google.com/intl/ru\_ALL/drive/</u> Гугл Диск
- 5) <u>https://www.whatsapp.com/download/</u> Установить WhatsApp на ПК
- 6) <u>https://www.viber.com/ru/download/</u> Установить Viber на ПК
- 7) <u>https://go.skyeng.ru/skysmart\_workbook155</u> ИРТ Skysmart
- 8) <u>https://zoom.us/download</u> установка Zoom на ПК
- 9) <u>https://youtu.be/IrUQKD39goE</u> настройка сессионных залов

![](_page_60_Picture_11.jpeg)

### Все необходимые ссылки собраны

для вас под видео

#### ≽ skysmart

Image: 1.45:08 in the second second secon

Базовая компьютерная грамотность педагога, ответственного за организацию дистанционного обучения

🖙 Доступ по ссылке

2 зрителя ждут начала • Запланировано на 31 июл. 2020 г. 🎲 2 🚚 0 🌧 🗖

👎 о 🏕 поделиться =+ сохранить

![](_page_61_Picture_8.jpeg)

Skyteach: открытое сообщество учителей Skyeng 25,3 тыс. подписчиков

1. Тетрадь Skysmart https://go.skyeng.ru/skysmart\_workboo...

2. Расписание https://go.skyeng.ru/skysmart\_webinar155

3. Skysmart коллегам https://go.skyeng.ru/skysmart\_share155

4. Презентация https://go.skyeng.ru/skysmart\_present...

🔮 Подпишитесь на канал для учителей:

http://skytea.ch/subscribe

- 53

-----

8

ВЫ ПОДПИСАНЫ